## How to "Delete" a Student from Your Studio/Club

We put "delete" in quotes because student records are never actually deleted in the national database. You actually just sever the link between the student and your studio/club. This is called "archiving." When you archive a student, that student, along with his/her records, joins the pool of available students for other teachers to "adopt."

To archive a student

- 1. Right-click on the student's name in your list of students.
- 2. Select "Modify Student Relationship" New information will appear in the detail window.
- 3. Check the box next to "Archive?"
- 4. Optional: Enter the reason for archiving the student. Examples: "moved to another teacher," "moved out of town," "went to college," etc.
- 5. Click "Save Changes.